## Post'em:

The Post'em tool is the second tool available in Laulima that can be used for grading.

To use the Post'em tool, you will need to create an Excel sheet that will be uploaded to the tool. This Excel sheet must begin with the students' usernames in the first column with "username" as the heading. The other columns will have the headings for your assignments, test/quizzes, and any other activities that the students receive points for. You can also add a Comments column if you would like to add comments for the students to read.

Here is an example of an Excel sheet that you would upload to the Post'em tool.

|   | Book1              |              |        |               |                                    |
|---|--------------------|--------------|--------|---------------|------------------------------------|
|   | А                  | В            | С      | D             | E                                  |
| 1 | username 🔸         | Assignment 1 | Quiz 1 | Essay Paper   | Comments                           |
| 2 | brian@griffin.com  | 10           | 20     | 40            | Excellent work                     |
| 3 | lois@griffin.com   | 8            | 15     | 38            | Keep up the good work              |
| 4 | peter@griffin.com  | 3            | 10     | No Submission | Please see me                      |
| 5 | stewie@griffin.com | 7            | 12     | . 28          | If you would like some help, you o |
| 2 |                    |              |        | 1             |                                    |

First column MUST be the students' usernames

## This Excel sheet must be saved as a .csv file.

When saving the Excel sheet, click on the drop-down menu for Save as type: and choose "CSV (Comma delimited)" as the file type.

| File <u>n</u> ame:    | student_grades.csv                                                                                    | 1 |    |
|-----------------------|----------------------------------------------------------------------------------------------------|---|----|
| Save as <u>t</u> ype: | CSV (Comma delimited) (*.csv)                                                                         | - |    |
|                       | Microsoft Excel 5.0/95 Workbook (*.xls)                                                               |   |    |
|                       | CSV (Comma delimited) (*.csv)<br>Formatted Text (Space delimited) (*.prn)<br>Text (Macintosh) (* txt) |   | C. |

You will be asked to confirm if you would really like to save the file as a CSV file. Keep clicking OK until the file is saved.

Once you have saved this Excel file, go to the Post'em tool in Laulima. If you have not done so already, you must add the Post'em tool to your course.

| Add    | 1       |             |               |          |
|--------|---------|-------------|---------------|----------|
| Title= | Creator | Modified By | Last Modified | Released |

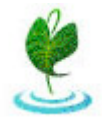

Click on the "Add" link at the top to add your excel file to the Post'em tool. Add a title for your Post'em file. Then click on the "Browse" button and select your file on your computer. Click the "Post" button.

| Post'Em                                                                          |                                    |   | Туре      | in the title for          |
|----------------------------------------------------------------------------------|------------------------------------|---|-----------|---------------------------|
| Add/Update Feedback F                                                            | ile                                |   | your      | Post'em file              |
| Instructions:                                                                    |                                    |   |           |                           |
| Your feedback file must be s                                                     | aved in .csv format.               |   | Brow      | se for your               |
| The first column of your file                                                    | must contain individual usernames. |   | csvt      | file                      |
| The first row of your file mu                                                    | st contain headings.               |   |           |                           |
| Title                                                                            | Student Grades                     | 1 |           | For students to see their |
| Choose a file                                                                    | C\Documents and Settin Browse]     | 1 |           | scores, check the box to  |
| Feedback Availability                                                            | Release feedback to participants?  |   |           | Release feedback to       |
| - 18 4 7 7 7 9 7 9 7 7 7 7 7 7 7 7 7 7 9 7 7 7 7 7 7 7 7 7 7 7 7 7 7 7 7 7 7 7 7 |                                    |   |           | participants              |
|                                                                                  |                                    |   |           |                           |
| Post Cancel                                                                      |                                    | ( | Click "Po | ost"                      |

The students' usernames will appear in red, indicating that they have not yet looked at the Post'em tool.

| Username           | Assignment | Quiz 1 | Essay Paper      | Comment                                  | Last Ch |
|--------------------|------------|--------|------------------|------------------------------------------|---------|
| brian@griffin.com  | 10         | 20     | 40               | Excellent                                | never   |
| lois@griffin.com   | 8          | 15     | 38               | keep up the good work                    | never   |
| peter⊚griffin.com  | 3          | 10     | No<br>submission | please see me                            | never   |
| stewie@griffin.com | 7          | 12     | 12               | if you would like help, please<br>see me | never   |

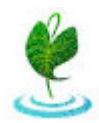

## When students go to the Post'em tool, they click on "View" to see their scores.

| 😂 _ Post'Em    |                   |      |
|----------------|-------------------|------|
| <u>Title</u> ≜ | Last Modified     |      |
| Student Grades | 24 Jul 2008 12:20 | view |

When students click on "View" they will only see their scores.

| username    | brian@griffin.com |
|-------------|-------------------|
| Assignment  | 10                |
| Quiz 1      | 20                |
| Essay Paper | 40                |
| Comment     | Excellent         |

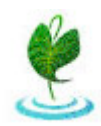